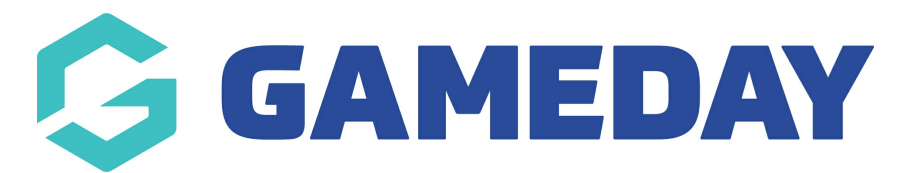

# How do I register my Team to an event?

Last Modified on 27/02/2024 4:12 pm AEDT

As a Team Manager, you can register your team for an event using GameDay's online event registration forms and landing pages, allowing you to enter your team's details, pay any applicable fees online, see any event details or messages, and invite your teammates to register.

To register your team, open your event's GameDay landing page, then:

## 1. Click **REGISTER A TEAM**

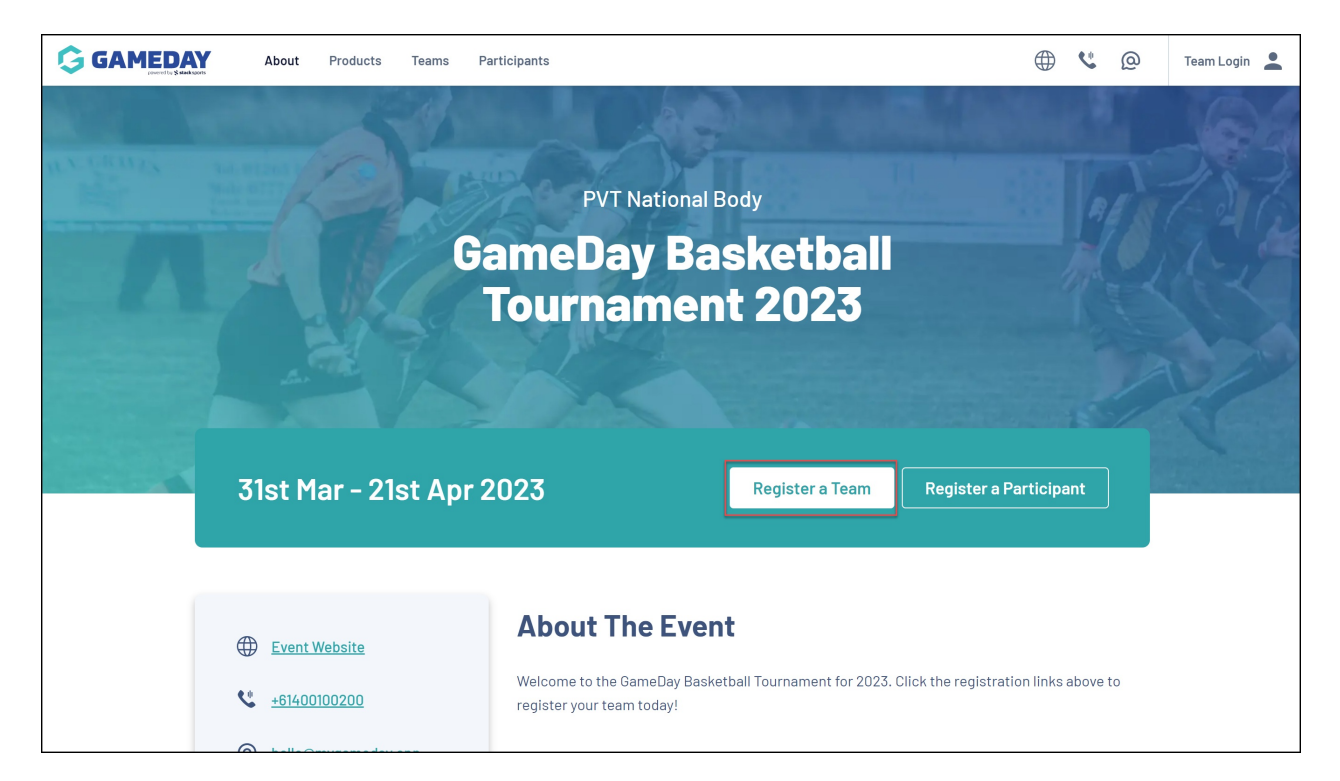

2. Login with your GameDay account - if you don't have one, use the **SIGN UP** button to create your account.

Note: After creating your account, be sure to check your nominated email inbox for the verification email before continuing with your registration.

| GameDay Baske                                   | tball Carnival          |         |
|-------------------------------------------------|-------------------------|---------|
|                                                 | 100                     |         |
|                                                 | Login/Register          |         |
|                                                 | Email *                 | 1 = = 1 |
|                                                 | Password * Forgot?      |         |
|                                                 | Login                   |         |
| By clicking Login or Sign Lin, you agree to the | No account yet? Sign Up |         |
| GameDay Privacy Policy                          |                         | 15      |
| Braintree<br>A PayPal Serve                     | New Accepting PayPal    | 1 P     |
| Standingerterfelter                             |                         | 11 Sta  |

3. In the **Register a Team** tab, select **CREATE NEW** 

| 1. Team Details | 2. Team Products | 3. Team Questions | 4. Summary    | 5. Paymen | t 6. Success |
|-----------------|------------------|-------------------|---------------|-----------|--------------|
|                 | Team Reg         | gistration        |               |           |              |
|                 | Register or Jo   | in a Team         |               |           |              |
|                 | JC               | vin A Team        | Register A Te | am        |              |
|                 | Register         | A Team            |               |           |              |
|                 | New or Existin   | g Team            |               |           |              |
|                 | Sel              | ect Existing Team | Create I      | New       |              |

- 4. Enter your Team Details, then click **NEXT**:
  - **Team Logo**: Upload a logo to identify your team. This will appear on the team list on the event landing page.
  - **Team Name:** The name of your team as displayed in GameDay and on the event Landing Page.
  - **Team Email:** The contact email for your team's Primary Contact.
  - **Mobile Number:** The contact number of your team's Primary Contact.

| 1. Team Details | 2. Team Products | 3. Team Questions | 4. Summary | 5. Payment | 6. Success |
|-----------------|------------------|-------------------|------------|------------|------------|
|                 | Team Logo *      |                   |            |            |            |
|                 |                  |                   |            |            |            |
|                 | Edit Image       |                   |            |            |            |
|                 | Team Name *      |                   |            |            |            |
|                 | The Grizzly      | Bears             |            |            |            |
|                 | Team Email*      |                   |            |            |            |
|                 |                  | 2010/02/02        |            |            |            |
|                 | Mobile Numbe     | r*                |            |            |            |
|                 | au +61           | • 0400 100 200    |            |            |            |
|                 | Team Primary     | Contact *         |            |            |            |
|                 | Billy Schof      | eld               |            |            |            |
|                 |                  |                   |            |            |            |
|                 |                  |                   |            | Next       |            |

• **Primary Contact Name:** The full name of your team's Primary Contact.

5. Select any **Products** or **Add-on Products** that are available, then click **NEXT**.

Note: You must select at least one Product to continue through the form. Payment can be made for any selected products at the end of the registration form.

|                           | 1. Team Details | 2. Team Products 3.                                                    | . Team Questions                                  | 4. Summary                                                                                   | 5. Payment                    | 6. Success        |  |
|---------------------------|-----------------|------------------------------------------------------------------------|---------------------------------------------------|----------------------------------------------------------------------------------------------|-------------------------------|-------------------|--|
| Contraction of the second |                 | Select your of GameDay Ba<br>GameDay Trai                              | event products<br>sketball Carnival - Tr<br>ining | S<br>eam Entry \$50.00 /                                                                     | AUD 🔽                         |                   |  |
|                           |                 | ← Back                                                                 |                                                   |                                                                                              | Next                          |                   |  |
|                           | 3               | About GameDa<br>www.mygame<br>Abello@mygame<br>tella@ingame<br>f O Y D | y Training G<br>rday.app (<br>eday.app            | GameDay Basketball C Event Website GameDay H0 Cremorne Street Cremo Richmond, 3121, Victoria | Carnival<br>orne Street,<br>a | Payment Providers |  |

#### 6. Answer any **Team Questions**, then click **NEXT**

Note: The questions that appear on this page are determined by the event runners and will vary for each event.

|              | 3. Team Questions  | 4. Summary | 5. Payme | ent 6. Success |
|--------------|--------------------|------------|----------|----------------|
|              |                    |            |          |                |
| Just a few i | more details       |            |          |                |
| Emergency C  | Contact Details    |            |          |                |
| Emergency Co | ntact Name         |            |          |                |
| Please ente  | er                 |            |          |                |
| Emergency Co | ntact Number       |            |          |                |
| au +61       | ▼ Please enter     |            |          |                |
| Emergency Co | ntact Relationship |            |          |                |
| Please ente  | er                 |            |          |                |
|              |                    |            |          |                |
| ← Back       |                    |            | Next     |                |

7. Check your registration summary to ensure you have entered all information correctly. On the **Summary** tab, you can:

• Edit or Remove your registration details up to this point

|               | 3. Team Questions        | 4. Summary | 5. Paym                               | ent 6. Success |
|---------------|--------------------------|------------|---------------------------------------|----------------|
| Team Reg      | gistration Summa         | ary        |                                       |                |
| The Grizzly B | ears <u>Edit Remove</u>  | ]          |                                       |                |
| Team Produc   | ets                      |            |                                       |                |
| GameDay       | Basketball Carnival - Te | eam Entry  | Qty: 1<br>\$ 50.00 AUD<br>remove item |                |
| Have a pro    | mo code?                 |            |                                       |                |
| Please e      | nter                     |            | Apply                                 |                |
|               |                          | Subtotal   | \$ 50.00 AUD                          |                |
|               |                          | Total      | \$ 50.00 AUD                          |                |

• Review your Product selection and the amounts owing. If the event runners have applied an automatic discount, this will be calculated and displayed here as well.

|                        | 3. Team Questions              | 4. Summary | 5. Paym                                      | ent 6. Success |
|------------------------|--------------------------------|------------|----------------------------------------------|----------------|
| Team Reg               | gistration Summa               | ary        |                                              |                |
| The Grizzly B          | ears <u>Edit</u> <u>Remove</u> |            |                                              |                |
| Team Produc            | ts                             |            |                                              |                |
| GameDay                | Basketball Carnival - Te       | eam Entry  | Qty: 1<br>\$ 50.00 AUD<br><u>remove item</u> |                |
| Have a pro             | mo code?                       |            |                                              | -              |
| Promo Code<br>Please e | anter                          |            | Арріу                                        |                |
|                        |                                | Subtotal   | \$ 50.00 AUD                                 |                |
|                        |                                | Total      | \$ 50.00 AUD                                 |                |

## • Apply a **Promo Code**

| 1. Team Details | 2. Team Products       | 3. Team Questions              | 4. Summary | 5. Payme                                     | ent 6. Success |
|-----------------|------------------------|--------------------------------|------------|----------------------------------------------|----------------|
|                 | Team Rec               | gistration Summa               | ary        |                                              |                |
|                 | The Grizzly B          | ears <u>Edit</u> <u>Remove</u> |            |                                              |                |
|                 | Team Produc            | ots                            |            |                                              |                |
|                 | GameDay I              | Basketball Carnival - Te       | eam Entry  | Qty: 1<br>\$ 50.00 AUD<br><u>remove item</u> |                |
|                 | Have a pro             | mo code?                       |            |                                              | ]              |
|                 | Promo Code<br>Please e | anter                          |            | Apply                                        |                |
|                 |                        |                                | Subtotal   | \$ 50.00 AUD                                 |                |
|                 |                        |                                | Total      | \$ 50.00 AUD                                 |                |

#### 8. Select a payment method, then click **PROCEED TO PAYMENT**

| 1. Team Details | 2. Team Products | 3. Team Questions | 4. Summary                                | 5. Payment | 6. Success |
|-----------------|------------------|-------------------|-------------------------------------------|------------|------------|
|                 | Select Payr      | ment Method       |                                           |            |            |
|                 | P P              | PayPal            |                                           | 0          |            |
|                 |                  | or choose another | r payment method                          |            |            |
|                 | VISA             | Pay with Cred     | it/Debit Card, Apple Pay or<br>Google Pay | ۲          |            |
|                 | ← Back           |                   | Proceed to Pa                             | ayment     |            |

**Note**: Members who reach the payment processing page and leave their order unpaid will receive two follow-up emails (1 hour and 72 hours after the order was created) as a reminder to complete the checkout process.

9. Once you have made payment, you will receive a confirmation email and a message on the registration form allowing you to:

• Copy your auto-generated **Team Code** 

| 1. Team Details | 2. Team Products                                                                                                    | 3. Team Questions                                              | 4. Summary                                            | 5. Payment                 | 6. Success |  |  |
|-----------------|----------------------------------------------------------------------------------------------------|----------------------------------------------------------------|-------------------------------------------------------|----------------------------|------------|--|--|
|                 | Thanks fo                                                                                                    | or registering!                                                |                                                       |                            |            |  |  |
|                 | Your registrai<br>payment rece                                                                                                    | tion has been submitte<br>eipt at                              | d. You will receive a cop                             | y of the                   |            |  |  |
|                 | Applicable pr<br>order paymer<br>the GameDay                                                                                                   | rintable PDF passes/ticl<br>nt confirmation email. F<br>' App. | kets will be attached to<br>Passes/tickets are also a | the above<br>available via |            |  |  |
|                 | Order numbe                                                                                                    | r: 1898603                                                     |                                                       |                            |            |  |  |
|                 | Register as a member for your team!     Team Name: The Grizzly Bears     Team Code: 3HZAKDGN     Team Email:     Team Manager: Billy Schofield |                                                                |                                                       |                            |            |  |  |
|                 | 3HZA                                                                                                    | KDGN                                                           |                                                       | Ð                          |            |  |  |
|                 | Invite                                                                                                    | Team Members                                                   | Manage My Te                                          | am                         |            |  |  |
|                 | Register                                                                                                    | Team Member(s)                                                 | View Event                                            |                            |            |  |  |
|                 |                                                                                                    |                                                                |                                                       |                            |            |  |  |

• Share your Team Code and participant registration form with your teammates using the **INVITE TEAM MEMBERS** button, then enter the email addresses of each of your team members

| 1. Team Details |                                            |                                                                           | 4. Summary                                          | 5. Payment                 | 6. Success |
|-----------------|--------------------------------------------|---------------------------------------------------------------------------|-----------------------------------------------------|----------------------------|------------|
|                 | Thanks fo                                  | or registering!                                                           |                                                     |                            |            |
|                 | Your registra<br>payment rec               | ition has been submittee<br>eipt at                                       | d. You will receive a co                            | py of the                  |            |
|                 | Applicable p<br>order payme<br>the GameDay | rintable PDF passes/tick<br>nt confirmation email. P<br>/ App.            | ets will be attached to<br>asses/tickets are also   | the above<br>available via |            |
|                 | Order numbe                                | er: 1898603                                                               |                                                     |                            |            |
|                 | Register as                                | a member for your to                                                      | eam!                                                |                            |            |
|                 |                                            | Team Name: <b>1</b><br>Team Code: <b>3</b><br>Team Email:<br>Team Manager | The Grizzly Bears<br>HZAKDGN<br>Tr: Billy Schofield |                            |            |
|                 | 3HZA                                       | AKDGN                                                                     |                                                     | Ð                          |            |
|                 | Invite                                     | Team Members                                                              | Manage My T                                         | eam                        |            |
|                 | Register                                   | r Team Member(s)                                                          | View Even                                           | t                          |            |
|                 |                                            |                                                                           |                                                     |                            |            |

| Share Team Registration Code                                                                | ×    |
|---------------------------------------------------------------------------------------------|------|
| Please Enter your team members emails below to share your team registration form v<br>them. | with |
| Add your friends' email addresses below.                                                    |      |
| Please Enter                                                                                | Ð    |
| J john@gmail.com                                                                            | Î    |
| J jim@gmail.com                                                                             | Î    |
| Cancel                                                                                      | end  |

 Register as a participant to the team using the **REGISTER TEAM MEMBER(S)** button

| 1. Team Details                     | 2. Team Products                                                                                                    | 3. Team Questions                                                                                   | 4. Summary | 5. Payment | 6. Success |  |
|-------------------------------------|----------------------------------------------------------------------------------------------------|----------------------------------------------------------------------------------------------------|------------|------------|------------|--|
| Thanks for registering!             |                                                                                                    |                                                                                                    |            |            |            |  |
|                                     | Your registrat<br>payment rece                                                                                                    | Your registration has been submitted. You will receive a copy of the payment receipt at             |            |            |            |  |
|                                     | Applicable printable PDF passes/tickets will be attached to the above<br>order payment confirmation email. Passes/tickets are also available via<br>the GameDay App. |                                                                                                    |            |            |            |  |
|                                     | Order numbe                                                                                                    | r: 1898603                                                                                          |            |            |            |  |
| Register as a member for your team! |                                                                                                    |                                                                                                    |            |            |            |  |
|                                     |                                                                                                    | Team Name: The Grizzly Bears<br>Team Code: 3HZAKDGN<br>Team Email:<br>Team Manager: Billy Schofield |            |            |            |  |
|                                     | 3HZA                                                                                                    | 3HZAKDGN                                                                                            |            | Ð          |            |  |
|                                     | Invite                                                                                                    |                                                                                                    |            | eam        |            |  |
|                                     | Register Team Member(s)                                                                                                    |                                                                                                    | View Even  | t          |            |  |
|                                     |                                                                                                    |                                                                                                    |            |            |            |  |

• Head back to the Event Landing Page using the **VIEW EVENT** button

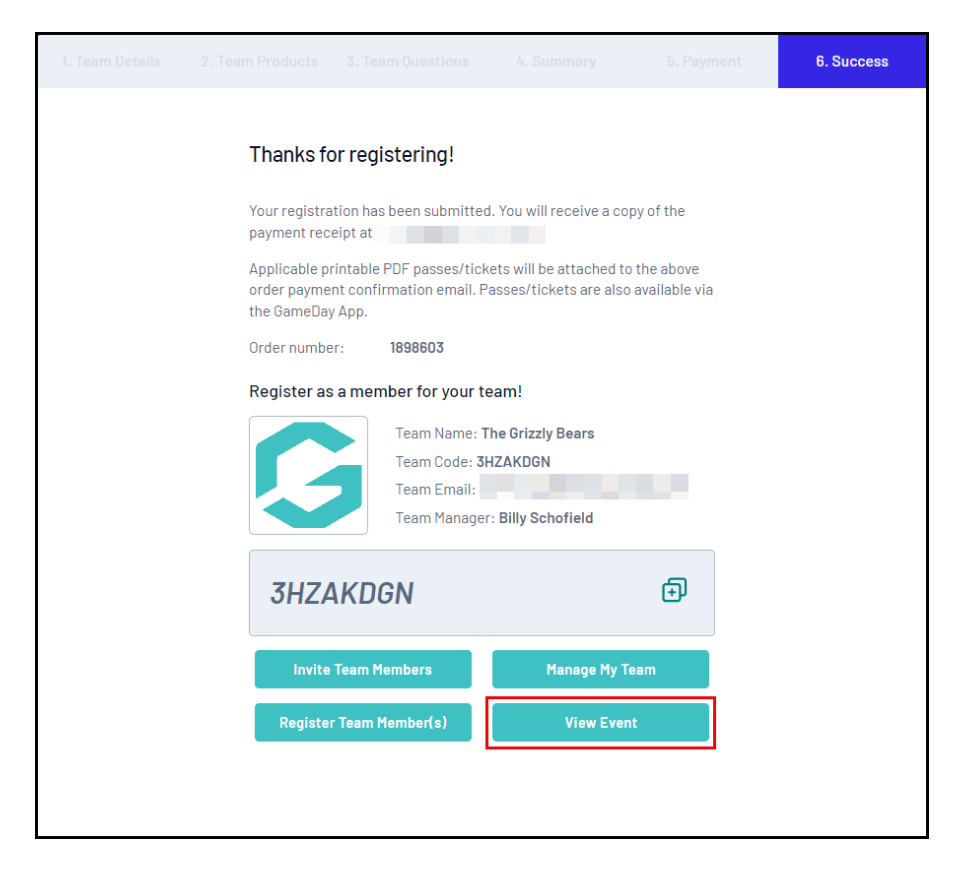

After you have registered your team, you will receive a confirmation email outlining your registration details.

| GameDay Basketl<br>1st May, 2023 - 12:00a                  | View Event                                                           |  |  |  |  |
|------------------------------------------------------------|----------------------------------------------------------------------|--|--|--|--|
| Hi Rory Stewart,<br>/our team, Rorys Team, has successfull | y been registered to the below Event.                                |  |  |  |  |
| Team Code:                                                 |                                                                      |  |  |  |  |
| KWIZXFIR                                                   |                                                                      |  |  |  |  |
| Event Information                                          |                                                                      |  |  |  |  |
| Event Organiser:                                           | GameDay Training                                                     |  |  |  |  |
| Event Name:                                                | GameDay Basketball Carnival                                          |  |  |  |  |
| Event Start Date/Time:                                     | 1st May, 2023 - 12:00am AEST                                         |  |  |  |  |
| Venue:                                                     | Cremorne Street Cremorne Street, Richmond, Victoria, Australia, 3121 |  |  |  |  |
| Event Info:                                                | https://gamedaybball.events.mygameday.app                            |  |  |  |  |
| Event Website:                                             | www.mygameday.app                                                    |  |  |  |  |
| Event Phone:                                               | +61400100200                                                         |  |  |  |  |
| Event Email:                                               | hello@mygameday.app                                                  |  |  |  |  |
|                                                            |                                                                      |  |  |  |  |
| Velcome to the GameDay Basketball Ca                       | rnival!                                                              |  |  |  |  |

#### **Related Articles**